## How to apply for VA benefits via www.va.gov website

(Example given is for Chapter 35.)

## Step 1. Scroll down to Explore VA benefits and healthcare area, and Click Education and Training

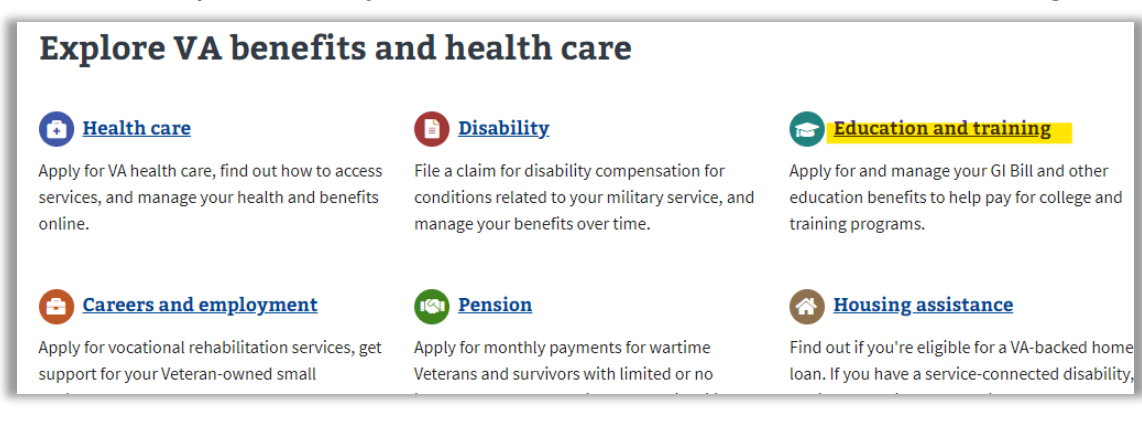

Step 2. Scroll down to Get GI Bill® and other education benefits area, and click How to apply

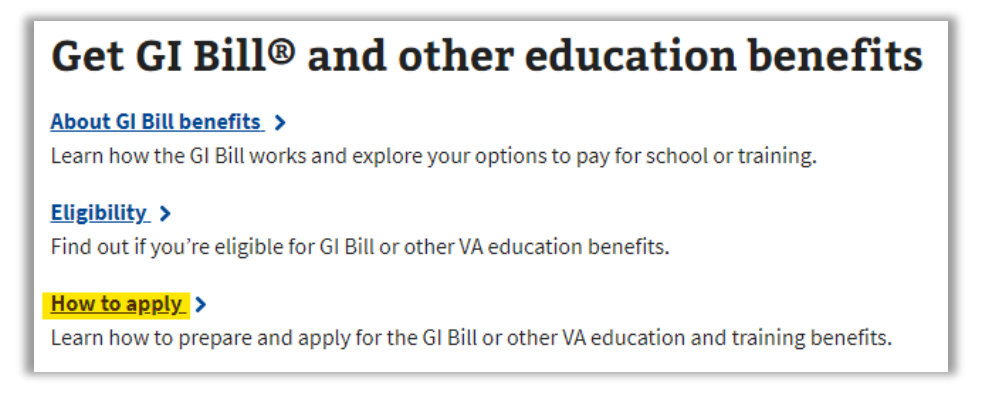

Step 3. Scroll down to How do I apply? area and click Find your education benefits form.

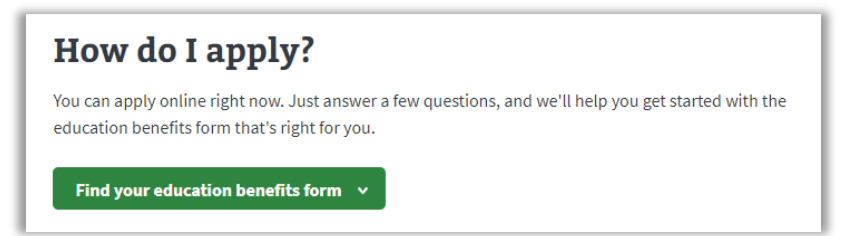

Step 4. Answer the questions that are generated, then click *Apply now*.

For students applying for Chapter 35 benefits: Answers:

- Are you applying for a benefit...place of training? > Answer: "Applying for a new benefit"
- Are you a Veteran or service member...own service? > Answer: "No"
- Has your sponsor transferred their benefits to you? > Ans. "No"
- Is your sponsor deceased...POW? > Answer: "Yes"

| Find your education benefits form                                                                                                    |  |
|----------------------------------------------------------------------------------------------------|--|
| Are you applying for a benefit or updating your program or place of training?                                                                         |  |
| Applying for a new benefit                                                                                                    |  |
| <ul> <li>Updating my program of study or place of training</li> </ul>                                                                                 |  |
| <ul> <li>Applying for the Edith Nourse Rogers STEM</li> <li>Scholarship after using Post-9/11 GI Bill or Fry</li> <li>Scholarship benefits</li> </ul> |  |
| Are you a Veteran or service member claiming a benefit based on<br>your own service?                                                                  |  |
| ○ Yes                                                                                                    |  |
| ● No                                                                                                    |  |
| Has your sponsor transferred their benefits to you?                                                                                                   |  |
| ○ Yes                                                                                                    |  |
| ● No                                                                                                    |  |
| Is your sponsor deceased, 100% permanently disabled, MIA, or a POW?                                                                                   |  |
| Ves Yes                                                                                                    |  |
| ⊖ No                                                                                                    |  |
| Apply now                                                                                                    |  |

Step 5. Click Start your application without signing in.

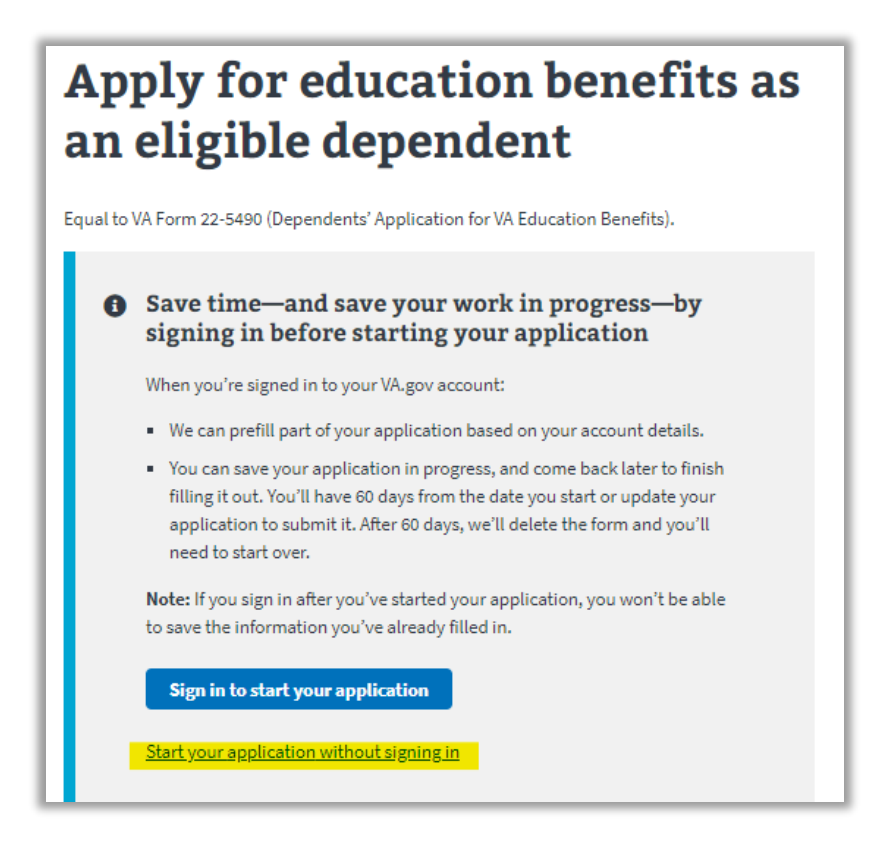

Step 6. Fill out and submit the application. Write down the confirmation number you are given.

- Step 7. Wait for the VA to send you a communication (via email or regular mail) stating whether or not you are approved for the benefit. If approved, the communication will include your *Certificate of Eligibility*. If you do not receive the communication within 30 days, call the GI Bill hotline: 888-442-4551.
- Step 8. Submit the *Certificate of Eligibility* to UVF via email to militarybenefits@valleyforge.edu.